## ◆Zoom 登録方法

総会第1部・第2部とも Zoom による開催です。事前に Zoom の登録をお勧めいたします。 ※パソコンでの登録方法

## ① Zoom のホームページにアクセスします。

| https://zoom.us/                                                                                                    |             |               |                                     |             |
|----------------------------------------------------------------------------------------------------|-------------|---------------|-------------------------------------|-------------|
|                                                                                                    |             | デモをし          | リクエスト 1.888.799.9666                | リソース マ サポート |
| <b>ZOOM</b> ソリューション・ プランと価格 営業担当へのお問い合わせ                                                                                                    | ミーティングに参加する | ミーティングを開催する 🗸 | <del>ม</del> ีสวสว <del>มี</del> สว | アップは無料です    |
| この危機的状況を乗り越えるため、ユーザーを支援するリソースを開                                                                                                    | 発しました。詳細はご  | ちらをクリックしてくだ   | さい。                                 | ×           |
| このののち.のにいますぐアップデー<br>してください           ~ このののセキュリティ対応、その他のブログ記事、ウェビナー<br>開催情報~           詳細を見る           が細を見る           グー・ナー社による、2019年版「会孟ンリューションの | ート          | € בייני       |                                     | Luk Feith   |

② 画面右上の「サインアップは無料です」というボタンをクリックします。

|      |           |        |                    |                                            |                                        | デモを!          | リクエスト 1.88 | 3.799.9666 リソース 🕶 | サポート |
|------|-----------|--------|--------------------|--------------------------------------------|----------------------------------------|---------------|------------|-------------------|------|
| zoom | ソリューション 🕶 | プランと価格 | 営業担当へのお問い合わせ       |                                            | ミーティングに参加する                            | ミーティングを開催する 🗸 | サインイン      | サインアップは無料         | গল্ব |
|      |           |        | <b>検証のため</b><br>(# | <b>ひに、誕生日を確</b> 語<br>、 月 、 日   このデータは保存されま | <b>忍してください。</b><br>-<br>続ける<br>=<br>せん | o             |            |                   |      |
|      |           |        |                    |                                            |                                        |               |            |                   |      |
|      | 模要        |        | ダウンロード             | 営業相当                                       | サポート                                   | =i8           |            |                   |      |

③ 誕生日を入力して「続ける」ボタンをクリックします。

|      |                                                                                          |                                                                                                    |                                                                    |                                                                                                  | デモをリ                   | Iクエスト 1.886 | 1.799.9666 リソース - サポート |
|------|------------------------------------------------------------------------------------------|----------------------------------------------------------------------------------------------------|--------------------------------------------------------------------|--------------------------------------------------------------------------------------------------|------------------------|-------------|------------------------|
| zoom | ソリューション 👻 プランと個                                                                          | 画格 営業担当へのお問い合わせ                                                                                                |                                                                    | ミーティングに参加する                                                                                      | ミーティングを開催する 🗸          | サインイン       | サインアップは無料です            |
|      |                                                                                          |                                                                                                    | 無料サインアッ                                                            | プ                                                                                                |                        |             |                        |
|      |                                                                                          | 仕事用メー                                                                                                    | ルアドレス                                                              |                                                                                                  |                        |             |                        |
|      |                                                                                          | Zoom[treCA                                                                                                    | PTCHAで保護されています。また、プ<br>・ビス利用規約が適用されます。                             | ライバシーポ                                                                                           |                        |             |                        |
|      |                                                                                          |                                                                                                    | サインアップ                                                             |                                                                                                  |                        |             |                        |
|      |                                                                                          | व                                                                                                    | でにアカウントをお持ちですか?                                                    | サインイン。                                                                                           |                        |             |                        |
|      |                                                                                          |                                                                                                    | または                                                                |                                                                                                  |                        |             |                        |
|      |                                                                                          | ۹ ss                                                                                                    | 0でサインイン                                                            |                                                                                                  |                        |             |                        |
|      |                                                                                          | G Go                                                                                                    | oogleでサインイン                                                        |                                                                                                  |                        |             |                        |
|      |                                                                                          | f Fa                                                                                                    | cebookでサインイン                                                       |                                                                                                  |                        |             |                        |
|      |                                                                                          | サインアッ                                                                                                    | ブすることで、 <b>ブライバシ</b> ー方針<br>に同意したことになりま                            | およびサービス規約に<br>す。                                                                                 |                        |             |                        |
|      | 权要                                                                                       | ダウンロード                                                                                                    | 営業担当                                                               | サポート                                                                                             | 言語                     |             |                        |
|      | Zoomプログ<br>お客様の声<br>学社のチーム<br>Zoomが選ばれる理由<br>製品の特長<br>採用情報<br>インテグレーション<br>パートナー<br>や音や室 | ミーティングクライアント<br>Zoom Roomsクライアント<br>ブラウザ気電機能<br>Outlook プラグイン<br>Lync プラグイン<br>IPhone (Plad アプリ<br>Android アプリ | 1888.799.9666<br>セールスへの聞い合わせ<br>プランと基格<br>デモリクエスト<br>ウェビナーとイベントリスト | Zoomをテストする<br>アカウントページ<br>サポートセンター<br>ライブトレーニング<br>フィードバック<br>お開い合わせ<br>アクセシビリティ<br>プライバシーとセキュリテ | 日本語 •<br>道賞<br>日本円 ¥ • |             |                        |

④ メールアドレスを入力して「サインアップ」ボタンをクリック

|      |           |        |              |                                                                           |                                        | デモをし          | リクエスト 1.8 | 88.799.9666 リソース | <del>▼</del> <del>IJ</del> ポート |
|------|-----------|--------|--------------|---------------------------------------------------------------------------|----------------------------------------|---------------|-----------|------------------|--------------------------------|
| zoom | ソリューション 🗸 | プランと価格 | 営業担当へのお問い合わせ |                                                                           | ミーティングに参加する                            | ミーティングを開催する 🗸 | サインイン     | サインアップは          | 無料です                           |
|      |           |        | Zoomを開始する    | @gmail.com(こメールを込<br>るには、メール内の確認<br>す。<br>メールが届かない場合(<br><u>別のメールを再送信</u> | 送信しました。<br>リンクをクリックし<br><sub>さ</sub> 、 | νŧ            |           |                  |                                |
|      | 概要        |        |              | 営業担当<br>4 000 700 0///                                                    | サポート                                   | 言語            |           |                  |                                |

⑤登録したメールアドレス宛に確認用メールが送られます。

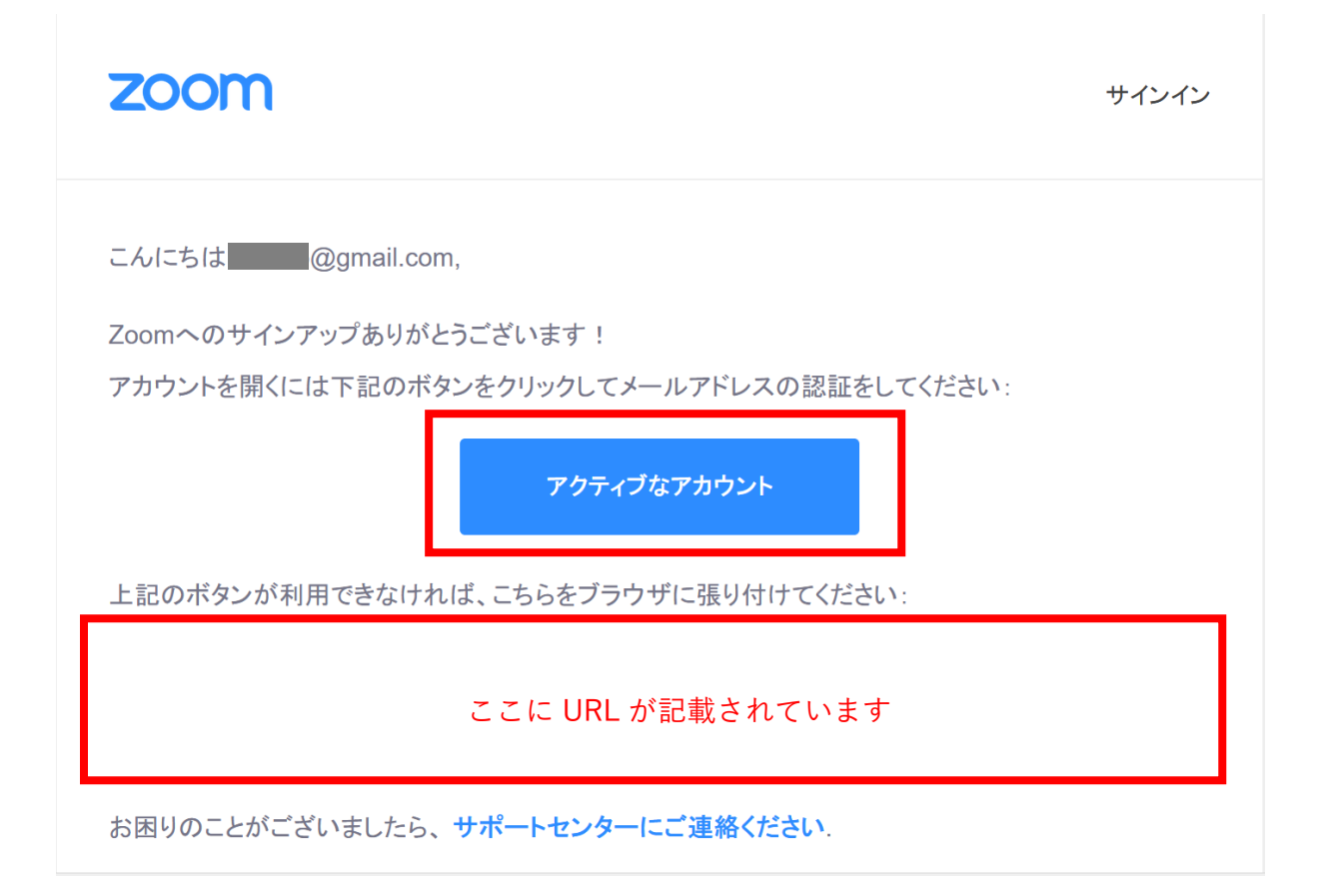

⑥登録したメールアドレスの受信箱を確認します。

Zoom より届いたメールを開き、「アクティブなアカウント」ボタンをクリックします。 ボタンが使えない場合は、記載されている URL をクリックします。

|                                           |           |        |              |               | デモを見          | リクエスト 1.886 | 8.799.9666 リソース <del>v</del> サポート |
|-------------------------------------------|-----------|--------|--------------|---------------|---------------|-------------|-----------------------------------|
| zoom                                      | ソリューション 🔻 | プランと価格 | 営業担当へのお問い合わせ | ミーティングに参加する   | ミーティングを開催する ▼ | サインイン       | サインアップは無料です                       |
|                                           |           |        |              |               |               |             |                                   |
| Are you signing up on behalf of a school? |           |        |              |               |               |             |                                   |
|                                           |           |        | ⊖ t:         | (tı) 🔘 । १८१३ |               |             |                                   |
|                                           | 続ける       |        |              |               |               |             |                                   |
|                                           |           |        |              |               |               |             |                                   |
|                                           |           |        |              |               |               |             |                                   |

「いいえ」を押して「続ける」をクリック

| 2000 ソリューション・ プランと価格 営業担当へのお問い合わせ | ミーティングに参加する ミーティングを開催する マ サインイン サインアップは無料です                                    |
|-----------------------------------|--------------------------------------------------------------------------------|
| 1 アカウント情報 2 仲間を招待・                | 3 ミーティングのテスト                                                                   |
|                                   | Zoomへようこそ<br>こんにちは、lk1***@***com。アカウントが作成されました。続けるには氏名を入<br>カしてパスワードを作成してください。 |
|                                   | 名<br>姓                                                                         |
|                                   | パスワード<br>パスワードを確認する                                                            |
|                                   | サインアップすることで、プライバシー方針およびサービス規約にに同意し<br>*                                        |

⑧ 表示された画面で「名」「姓」「任意のパスワード」(2か所同じもの)を入力し「続ける」 ボタンをクリック。

|      |           |                |                                         |                |                                          |                                     | デモをリクエスト 1.8 | 88.799.9666 リソース <del>-</del> | サポート |
|------|-----------|----------------|-----------------------------------------|----------------|------------------------------------------|-------------------------------------|--------------|-------------------------------|------|
| zoom | ソリューション 🔹 | プランと価格         | 営業担当へのお問い合わせ                            |                |                                          | ミーティングをスケジュールする                     | ミーティングに参加する  | ミーティングを開催する、                  |      |
|      |           |                |                                         | 1 アカウント情報 2 仲間 | 間を招待 3 ミーティング                            | のテスト                                |              |                               |      |
|      | 4         | and the second | and and and and and and and and and and |                | 仲間を増<br><sup>仲間を招待して無料の</sup> なぜ招待するのですか | やしましょう<br>IZoomアカウントを作成しましょ<br>N7   | <b>D</b> .   |                               |      |
|      |           |                |                                         |                | name@domain.c                            | om                                  |              |                               |      |
|      |           |                | name@domain.co                          | om             |                                          |                                     |              |                               |      |
|      |           |                | 2- 1 A                                  |                | 別のメールを追加<br>私はロボット<br>ません                | ではあり<br>recAPTOHA<br>: +/1/5 ・ #用限の |              |                               |      |
|      |           |                | 90                                      | 11             | 招待                                       | 手順を                                 | スキップする       |                               |      |

⑨「仲間を増やしましょう」と出ますが、特に登録の必要はありません。「私はロボットではありません」「手順をスキップする」のボタンを押してください。

以上で無料のアカウントが取得できます。